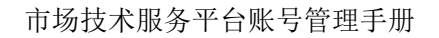

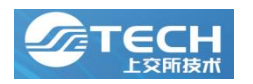

# 上交所技术有限责任公司

# 市场技术服务平台账号管理手册

适用范围

上交所技术有限责任公司(含用户)

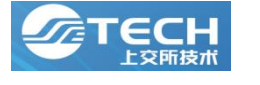

# 修订记录

| 修订日期         | 版本号  | 修订人 | 修订说明 |
|--------------|------|-----|------|
| 2022. 11. 28 | V1.0 |     | 文档新建 |
|              |      |     |      |
|              |      |     |      |

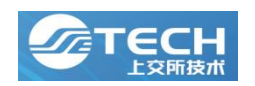

# 目 录

| 1. | 概览  |             | 1 |
|----|-----|-------------|---|
| 2. | 获取  | 平台 VPN      | 1 |
|    | 2.1 | 下载 VPN 软件   | 1 |
|    | 2.2 | 登录 VPN      | 5 |
| 3. | 访问  | 市场技术服务平台    | 5 |
| 4. | 平台  | 用户体系及权限体系介绍 | 7 |
|    | 4.1 | 用户体系        | 7 |
|    | 4.2 | 权限体系        | 7 |
| 5. | 通用  | 功能-个人信息管理   | 3 |
| 6. | 机构  | 普通用户功能      | 3 |
|    | 6.1 | 控制台         | 3 |
|    | 6.2 | 快捷入口        | 9 |
|    | 6.3 | 业务入口10      | ) |
| 7. | 机构  | 管理员功能10     | ) |
|    | 7.1 | 基本信息10      | ) |
|    | 7.2 | 常用联系人10     | ) |
|    | 7.3 | 人员账号管理11    | L |
|    | 7.4 | 账号产品授权12    | 2 |
|    | 7.5 | 机构产品权限12    | 2 |
|    | 7.6 | VPN 管理13    | 3 |

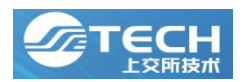

#### 1. 概览

首次登录市场技术服务平台(以下简称"平台")的用户需要安装 VPN(请详见第 2 章节),在广域网环境下无法登录平台,用户必须登录 VPN 后访问平台。

此外用户需要准备 VPN 账号与平台账号(请详见第 3 章节)。平台账号分为机构管理 员以及普通用户账号(平台用户体系及权限体系介绍请详见第 4 章节),其中机构管理员的 平台账号以及 VPN 账号由平台方(上交所技术公司)进行增删改,普通用户的平台账号以 及 VPN 账号由机构管理员管理(创建、分发、修改、重置)。机构管理员负责对本机构的 普通用户进行赋权(机构管理员功能设置请详见第 7 章节)。

平台其他功能请详见第5、第6章节。

### 2. 获取平台 VPN

### 2.1 下载 VPN 软件

在页面上输入 https://vpn.ztcloud.ssetech.com.cn/ ,显示"您的连接不是私密连接",可以点击高级-继续访问。

| ● ● ● 隐私设置错误 × +                             |                                                                                      |   |   |            | ~          |
|----------------------------------------------|--------------------------------------------------------------------------------------|---|---|------------|------------|
| ← → C △ ▲ 不安全   https://vpn.ztcloud.ssetech. | com.cn                                                                               | ۵ | ☆ | <b>C</b> * | <b>Y</b> : |
|                                              |                                                                                      |   |   |            |            |
|                                              |                                                                                      |   |   |            |            |
|                                              |                                                                                      |   |   |            |            |
|                                              | A                                                                                    |   |   |            |            |
|                                              |                                                                                      |   |   |            |            |
|                                              | 心的连接个走私密连接                                                                           |   |   |            |            |
|                                              | 攻击者可能会试图从 vpn.ztcloud.ssetech.com.cn 窃取您的信息(例如:密码、通讯内<br>容或信用卡信息)。 <u>了解详情</u>       |   |   |            |            |
|                                              | NET::ERR_CERT_AUTHORITY_INVALID                                                      |   |   |            |            |
|                                              | Q 如果您想获得 Chrome 最高级别的安全保护,请 <u>开启增强型保护</u>                                           |   |   |            |            |
|                                              |                                                                                      |   |   |            |            |
|                                              | 隐藏详情 返回安全进程                                                                          |   |   |            |            |
|                                              | 此服务器无法证明它是vpn.ztcloud.ssetech.com.cn:您计算机的操作系统不信任其安全<br>证书。出现此问题的原因可能是都置有误或您的连接被拦截了。 |   |   |            |            |
|                                              | 继续前往vpn.ztcloud.ssetech.com.cn(不安全)                                                  |   |   |            |            |
|                                              |                                                                                      |   |   |            |            |
|                                              |                                                                                      |   |   |            |            |

图 2.1.1 下载 VPN 软件

进入 VPN 页面,可以选择直接登录,或者下载客户端。

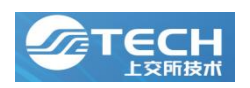

市场技术服务平台账号管理手册

| • • • Ø 欢迎访问            | × +                                          |                  | ~ ``          |
|-------------------------|----------------------------------------------|------------------|---------------|
| ← → C ☆ 本安全   https://v | rpn.ztcloud.ssetech.com.cn/portal/#!/login   |                  | 🖞 🌣 📭 🛪 🛛 🕥 🗄 |
| 🗲 EASY CONNECT          |                                              |                  | 简体中文 🗸        |
|                         |                                              |                  | 1             |
|                         | ぐ、温馨提示<br>Railfan-Connect, 让他的系统很入更安全。(4位更好) | 账号登录             |               |
|                         |                                              | 用户名              | f             |
|                         |                                              | 密码               |               |
|                         |                                              | □ 我已阅读并同意 《免责声明》 |               |
|                         |                                              | 登录               |               |
|                         |                                              | utex.            |               |
|                         |                                              | 下载客户端            |               |
|                         | 10000000000000000000000000000000000000       |                  |               |
|                         |                                              |                  |               |
|                         |                                              |                  |               |

#### 图 2.1.2 下载 VPN 软件客户端

# 2.2 登录 VPN

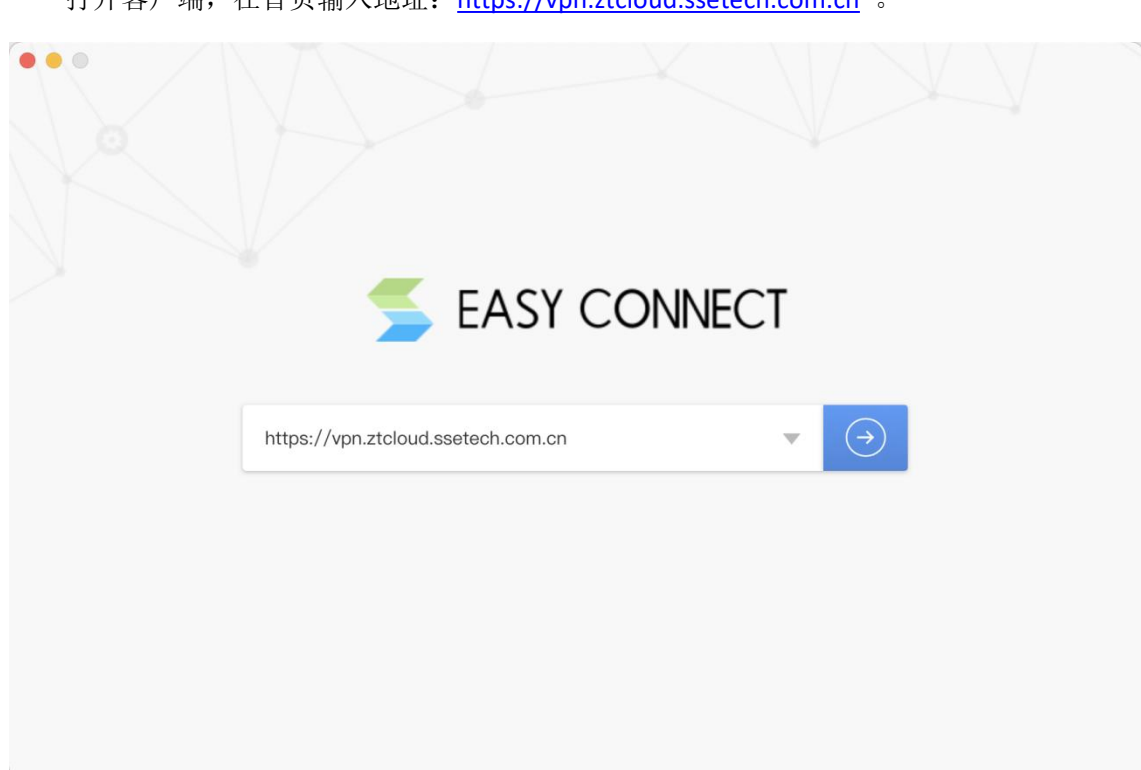

打开客户端,在首页输入地址: <u>https://vpn.ztcloud.ssetech.com.cn</u>。

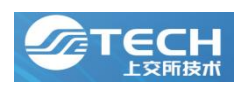

进入到信息录入页面后,填写用户名、密码,并输入账号绑定手机的短信验证码。

| <b>8</b> • 6                         | ځ      |
|--------------------------------------|--------|
| S EASY CONNECT                       | 简体中文 🗸 |
|                                      | 4      |
| ♀: 温馨提示 账号登录                         | Į      |
| 欢迎使用EasyConnect,让您的系统接入更安全,体验<br>更好! |        |
|                                      |        |
|                                      |        |
|                                      |        |
| ☑ 记住密码                               |        |
|                                      | 登录     |
| ₩                                    |        |
|                                      |        |
|                                      |        |
|                                      |        |

图 2.2.2 VPN 账号登录示意图

# 3. 访问市场技术服务平台

登录 VPN 后, VPN 资源页面显示默认资源组:平台(http://portal.ztcloud-jq.ssetech.com/)、 平台知识库(http://portal.ztcloud-jq.ssetech.com/wiki/)。

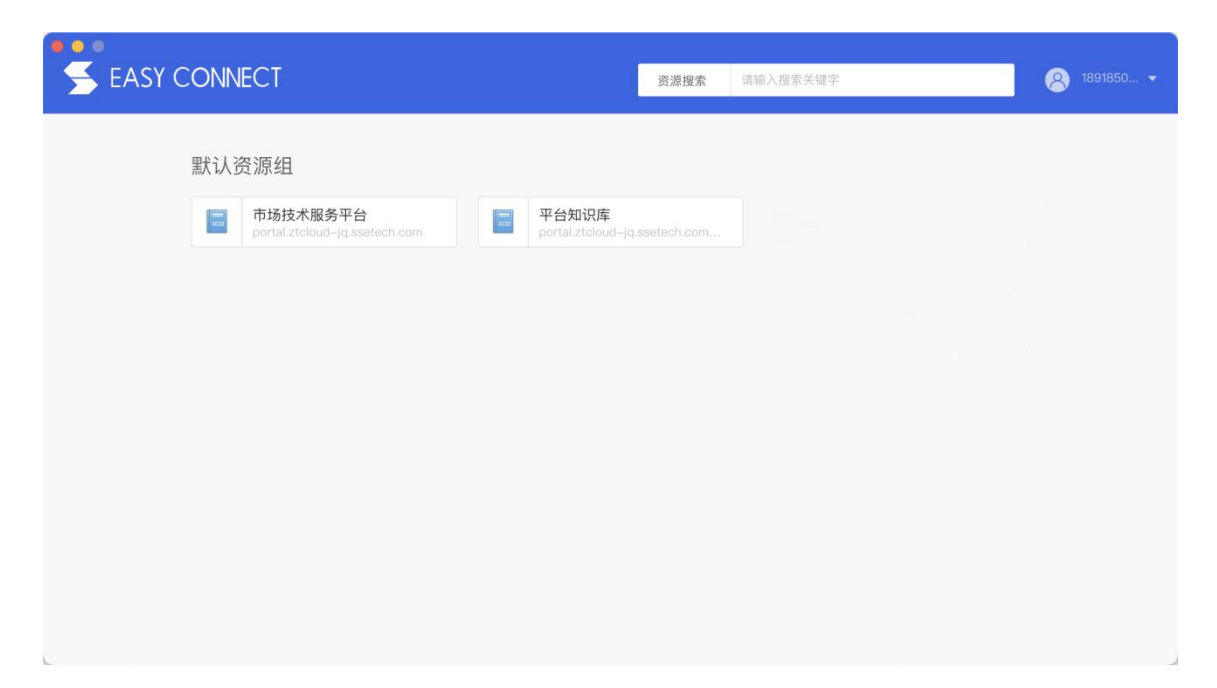

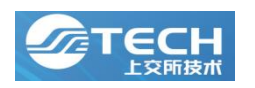

图 3.1 VPN 资源页面

点击第一个平台网址,浏览器跳转至平台(建议使用 chrome 浏览器),输入平台用户 名、密码及验证码,点击登录即可进入平台。

| ● ● ● ▲ 上海证券交易所 — 市场批末Ⅱ x + |   |   |              | ~          |
|-----------------------------|---|---|--------------|------------|
|                             | ۵ | * | <b>(</b> , * | <b>)</b> : |
| CTECH上交所技术 市场技术服务平台         |   |   |              |            |
| 支持与服务                       |   |   |              |            |
| 主账号登录                       |   |   |              |            |
| 登录名                         |   |   |              |            |
| 邀码                          |   |   |              |            |
| 验证码 a u j B                 |   |   |              |            |
| 93                          |   |   |              |            |
|                             |   |   |              |            |
|                             |   |   |              |            |
|                             |   |   |              |            |
|                             |   |   |              |            |
|                             |   |   |              |            |
|                             |   |   |              |            |
|                             |   |   |              |            |
|                             |   |   |              |            |

图 3.2 VPN 账号登录示意图

## 4. 平台用户体系及权限体系介绍

#### 4.1用户体系

市场技术服务平台的账号分为机构管理员和普通用户两个角色。一个账号有且仅有一个 角色。每个机构原则上只允许有一个机构管理员,普通用户不限制数量。

机构管理员的平台账号以及 VPN 账号均由平台方(上交所技术公司)统一创建并分发, 若机构管理员的平台账号或 VPN 账号需要增删改,请联系客户经理。

普通用户账号以及 VPN 账号均由本机构的机构管理员管理(增删改)。

#### 4.2 权限体系

用户申请业务时,需要查看是否有业务权限,主要分为以下两层

#### 1、本机构是否拥有产品业务的准入权限

若本机构没有业务准入权限,请联系客户经理设置。业务的准入权限分为三种:

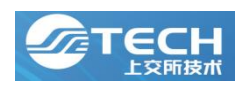

①合同类,即需要签署本业务所对应的合同,并且赋予了权限才有准入资格;②会员类,即本机构必须要有会员编号,才有准入资格;

③产品经理赋权类,即需要客户经理授予机构业务办理权限。

#### 2、当前账号是否拥有业务的操作权限

若当前账号没有业务操作权限,请联系本机构的机构管理员在"账号产品授权"页面进 行设置。

## 5. 通用功能-个人信息管理

在个人信息模块,当前账号允许修改本人的姓名,登录名。同时在安全认证方面,允许 修改个人联系电话(绑定手机号)以及平台密码。

|                                | 静交易析 — 市场技术形 × +<br>不安全   pre.ztcloud-jg.ssetech.com/account/info | ۵ 🖈 🖪 ه ا                       |
|--------------------------------|-------------------------------------------------------------------|---------------------------------|
|                                | <b>TECH</b> 上交所技术 市场技术服务平台                                        | 欢迎带, 测试账号 通出                    |
| ← → C ○ (▲ 个人信息 基本信息 业务用号 修改密码 | 空空 pr.tdbud-ja.setek.com/account/mi                               | <u>()</u> ☆ □ ● :<br>X200, RKE9 |
|                                |                                                                   |                                 |

图 5 个人信息管理示意图

## 6. 机构普通用户功能

#### 6.1控制台

平台首页为控制台页面。

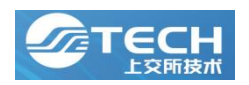

市场技术服务平台账号管理手册

| → C 合 ▲ 不安全 pre.ztcloud-jq.ssetech.com                                          | a/controlPancel<br>高技术服务平台 (开发环境)                                                                                                    | ① ☆ 💽 🏞<br>欢迎您,测试账号 週出      | 0 <table-cell> (Em</table-cell> |
|---------------------------------------------------------------------------------|----------------------------------------------------------------------------------------------------|-----------------------------|---------------------------------|
| 首页     产品服务     1       (残違入口     (2)     (2)     (2)                           | <b>拉特与服务</b>                                                                                                    | 个人信息<br>测试账号<br>登录名: t****n |                                 |
| <b>业务管理系统 (IDC平台)</b><br><b>免登进入</b><br>资源预分配 产地服务变更 参观申请<br>用户信息变更 临时人员申请 设备出入 | 待办事项<br>【工单专区】:您还有[0]条记录待处理<br>【第三方市场专区】:您还有[0]条记录待处理<br>产品服务:您有[0]条记录待处理<br>运维服务流程:您有[0]条记录待处理<br>云服务:您有[0]条记录待处理<br>交易行情产品:您有[0]条记录待处理 |                             |                                 |
| <b>玄吉波丸</b><br>暂无公告通知                                                           | 其他:您有[0]条记录待处理                                                                                                    | <b>新闻动态</b><br>暂无新闻动态       |                                 |

#### 图 6.1 控制台示意图

# 6.2 快捷入口

鼠标移至上方"产品服务"处,页面显示平台全部的产品列表,点击产品右侧的☆号,可将产品的快捷访问方式显示在平台控制台上。

| 🖉 те                               | ECH上交所技术 市场技          | 术服务平台 (开发环境)<br>5服务 |                                              | 欢迎您,测试则            | 长号 退出       |
|------------------------------------|-----------------------|---------------------|----------------------------------------------|--------------------|-------------|
| 快捷入口                               | 数据中心服务<br>产品服务        |                     |                                              | 个人信息               |             |
| 💪 金桥技术服                            | 金桥技术服务                | 外高桥技术服务<br>数据中心间互联  | 增值服务网授时服务                                    | 测试账号<br>① 登录名: t*  | ***n        |
| 业务管理系统(IDC平台<br><mark>免登进</mark> , | <b>交叉连接</b><br>运维服务流程 | 数据中心下行链路            |                                              | 联系电话:<br>机构管理      | 18918503785 |
| 资源预分配 产地<br>用户信息变更 临时              | 金桥数据中心快速报关            | 人员设备进出施工申请          | <ul> <li>门禁车辆出入</li> <li>共享坐席使用申请</li> </ul> | 上交所技术-金融科技部 日户账号管理 |             |
| 公告通知                               | 资料调阅申请                |                     |                                              | 20                 |             |
| 暂无公告通知                             | 云服务                   |                     |                                              | 新闻动态               |             |
|                                    | <b>云专区</b><br>交易行情产品  | 云下产品                |                                              | 暂无新闻动态             |             |
|                                    | 交易行情产品                | (                   | -                                            |                    |             |

图 6.2 快捷入口示意图

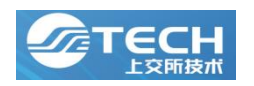

#### 6.3业务入口

在"产品服务"目录里,点击对应产品,进入每个产品的独立模块。业务指引与操作说明,请进入产品模块后详见业务介绍。

#### 7. 机构管理员功能

机构管理员角色不同于普通用户,仅负责本机构的机构管理(普通用户账号增删改,含 赋权;普通用户 VPN 账号增删改)事宜。

#### 7.1基本信息

在当前基本信息页面,展示机构的基本信息,机构管理员信息,以及机构资质的证明材料。机构管理员可修改机构的公司地址,可查看本机构其他管理员列表,可提交对应机构类型所需要的材料。

|        | (                                                                                                    | <b>ТЕСН</b>      | 上交所技术 市场技术服务平台 |             |              | 欢迎您,谢试账号 道出 |           |                     |
|--------|----------------------------------------------------------------------------------------------------|------------------|----------------|-------------|--------------|-------------|-----------|---------------------|
|        | 机构管理 个人信息                                                                                                    |                  |                |             |              |             |           |                     |
| 机构管理   | 测试机构                                                                                                    |                  |                |             |              |             |           |                     |
| 基本信息   | 1.8.4.4.0                                                                                                    |                  |                |             |              |             |           |                     |
| 常用联系人  | 1 会中旧尽                                                                                                    |                  |                |             |              |             |           |                     |
| 人员账号管理 | <ul> <li>(1)基本信息如需修改、清联系上5</li> <li>(2)机构管理员可接达公司地划信</li> </ul>                                                                                                    | 交所技术公司客户经<br>息   | 1              |             |              |             |           |                     |
| 账号产品授权 |                                                                                                    |                  |                |             |              |             |           |                     |
| 机构产品校跟 |                                                                                                    | at an of the     | 100-rfs0 en    |             |              |             |           |                     |
| VPN管理  |                                                                                                    | 的一社会体用码:         | 18 IL GLOW     |             |              |             |           |                     |
|        |                                                                                                    | 机构类型:            |                |             |              |             |           |                     |
|        |                                                                                                    | 公司地址:            |                |             |              |             |           |                     |
|        |                                                                                                    |                  |                |             |              |             |           |                     |
|        | 1 机构管理员列表                                                                                                    |                  |                |             |              |             |           |                     |
|        | and the state of the state of t |                  |                |             |              |             |           |                     |
|        | 人员就名                                                                                                    | 1                | tā6            | 联系电话        | 电子邮箱         |             |           | SSIRFE/H            |
|        | 非法法律                                                                                                    |                  |                | IB918503785 | yanubise.com |             |           | 2022-07-12 10:24:24 |
|        |                                                                                                    |                  |                |             |              |             | 具1条 10条/页 | (1) 期程 1 7          |
|        | 机构资质证明材料                                                                                                    |                  |                |             |              |             |           |                     |
|        | <ul> <li>(1) 机构对应的机构类型有不同的机</li> <li>(2) 在有效期截止日期前、请机构</li> </ul>                                                                                                    | 有效期<br>管理员提交资质延期 | 申请,并提交相关材料     |             |              |             |           |                     |
|        | 我的安美                                                                                                    |                  |                |             |              |             |           |                     |
|        |                                                                                                    | 机构类型:            |                |             |              |             |           |                     |
|        |                                                                                                    | 有效期:             |                |             |              |             |           |                     |
|        |                                                                                                    |                  |                |             |              |             |           |                     |

图 7.1 基本信息管理示意图

### 7.2 常用联系人

机构管理员仅允许查看常用联系人的基本信息,如需修改,请联系客户经理。

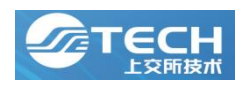

市场技术服务平台账号管理手册

| ●●● ④ △ 上海证券交報<br>← → C △ ▲ 不S | l所 — 市场技术目 × +<br>R全   pre.ztcloud-jq.ssetect | h.com/businessManagement/contactPr | rson   |         |       |          | ტ ☆   | ر<br>۱ 🕲 🗆 🛪 🔐 |
|--------------------------------|-----------------------------------------------|------------------------------------|--------|---------|-------|----------|-------|----------------|
|                                | Ø                                             | TECH上交所技术市场                        | 支术服务平台 |         |       | 欢迎您,测试账号 | 退出    |                |
| 机构管理                           | 机构管理 个人信息 测试机构                                |                                    |        |         |       |          |       |                |
| 基本信息                           | 人员姓名                                          | 联系电话                               | 查询     | n n     |       |          |       |                |
| 人员账号管理                         | 人员姓名                                          | 联系电话                               | 圖定电话   | 电子邮箱    | 联系人类型 | 职务       | 联系地址  | 操作             |
| 账号产品授权<br>机构产品权限               |                                               |                                    |        | ar Anna |       | 共0条      | 10条/页 | 前往 1 页         |
| VPN管理                          |                                               |                                    |        |         |       |          |       |                |
|                                |                                               |                                    |        |         |       |          |       |                |
|                                |                                               |                                    |        |         |       |          |       |                |
|                                |                                               |                                    |        |         |       |          |       |                |
|                                |                                               |                                    |        |         |       |          |       |                |
|                                |                                               |                                    |        |         |       |          |       |                |
|                                |                                               |                                    |        |         |       |          |       |                |
| c                              |                                               |                                    |        |         |       |          |       |                |

图 7.2 常用联系人管理示意图

### 7.3人员账号管理

在人员账号管理页面,机构管理员可以新增角色为普通用户的人员账号。同时机构管理员可以对人员账号进行编辑、删除、密码重置,对普通用户的 VPN 账号进行新增、注销以及密码重置。

|                                 | 所 — 市场技术账 × +<br>全   pre.ztcloud-jq.ssetech.com/busi | nessManagement/personAccount |                     |              |                                          |                                           | ن<br>ف 🖈 🕻 🛊 🖬 🔇 : |
|---------------------------------|------------------------------------------------------|------------------------------|---------------------|--------------|------------------------------------------|-------------------------------------------|--------------------|
|                                 | 🖉 тес                                                | H上交所技术 市场技术服务                | Ptt                 |              | 政道                                       | 2年,刘试账号 退出                                |                    |
| 机构管理<br>基本信息<br>常用联系人<br>人员账号管理 | (内) (1) (1) (1) (1) (1) (1) (1) (1) (1) (1           | 联系电话                         | 23 2                | T.           |                                          |                                           |                    |
| 風号产品模仪<br>机构:                   | 人 <u>此</u> 新名<br>)测试器号                               | 支援名           (******)       | 联系电话<br>③ 399***-37 | €7498<br>785 | <ul> <li>新規机构</li> <li>① 測试机构</li> </ul> | 1989年1月<br>2000-06-1412284<br>月1後、10巻/万一一 |                    |

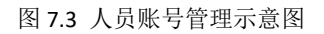

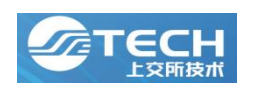

# 7.4 账号产品授权

在机构签署合同,且客户经理为机构进行了产品授权后,当前机构的机构管理员需要为 本机构成员授予产品操作权限。

| ● ● ● 🗠 上海证券交易                                      | 所 —                                                                        |                      | ×             |
|-----------------------------------------------------|----------------------------------------------------------------------------|----------------------|---------------|
| ← → С △ ▲ 不安                                        | 全   pre.ztcloud-jq.ssetech.com/businessManagement/authorization            | đ                    | ) 🖈 📭 🛪 🖬 🚳 E |
|                                                     | <b>了TECH</b> 上交所技术 市场技术服务平台                                                | 欢迎您,测试账号 邈出          |               |
|                                                     | <b>和約管理</b> 个人信息                                                           |                      |               |
| 机构管理<br>基本信息<br>常用联系人<br>人员账号管理<br>账号产品授权<br>机构产品权限 | 謝试信約<br>人员社会 消除人 手机号 消除人<br>試賞中心服务 云服务 交易行像产品 其他<br>「产品形务 法暗批表現<br>人员任本手術号 |                      | 28 53         |
| UPN被理                                               |                                                                            | 共1余 <u>10卷/页 →</u> < | 5 > 84 1 A    |

#### 图 7.4 账号产品授权管理示意图

## 7.5 机构产品权限

本页面显示当前机构签署了哪些类型的合同,同时显示在该类型合同下,拥有哪些产品 的权限。若对产品权限有疑问,请联系客户经理。

|        | 11/211 个人信息                                       |    |  |  |  |  |  |
|--------|---------------------------------------------------|----|--|--|--|--|--|
| 9管理    | 游试机构<br>教育中心框架协议 交易行情框架协议 基础资源外包服务 证遗云框架协议 test类型 |    |  |  |  |  |  |
| 常用联系人  |                                                   |    |  |  |  |  |  |
| 人员账号管理 | *86R                                              | 操作 |  |  |  |  |  |
| 账号产品授权 | 增值服务网                                             |    |  |  |  |  |  |
| 机构产品权限 | EZCS主机地址管理                                        |    |  |  |  |  |  |
| VPN管理  | 盒桥技术服务                                            |    |  |  |  |  |  |
|        | 交叉装板                                              |    |  |  |  |  |  |
|        | 设备人员进出                                            |    |  |  |  |  |  |
|        | 门旗车辆进出                                            |    |  |  |  |  |  |
|        | 代題作                                               |    |  |  |  |  |  |
|        | 资料调度                                              |    |  |  |  |  |  |
|        | 相时最多                                              |    |  |  |  |  |  |
|        | 3.I.¢#                                            |    |  |  |  |  |  |
|        | 整理中心下约得接                                          |    |  |  |  |  |  |

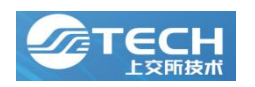

#### 图 7.5 机构产品权限管理示意图

# 7.6 VPN 管理

在当前页面,机构管理员可以对普通角色的用户的 VPN 进行注销,或者密码重置。若 创建 VPN 时显示配额不足,请联系客户经理。

| <ul> <li>上海证券交</li> </ul> | 易所 — 市场技术》 × +                  |                          |               |     |                     |                              |
|---------------------------|---------------------------------|--------------------------|---------------|-----|---------------------|------------------------------|
|                           | g'≆   pre.ztcloud-jq.ssetech.co | m/businessManagement/vpn |               |     |                     | <u>0</u> x) <b>U</b> x U W : |
|                           | <b>U</b> T                      | ECH上交所技术 市场技术服务平台        |               |     | 欢迎您,测试账号 退出         |                              |
|                           | 机构管理 个人信息                       |                          |               |     |                     |                              |
| 机构管理                      | 测试机构                            |                          |               |     |                     |                              |
| 基本信息                      | 人员姓名                            | 東市 単業                    |               |     |                     |                              |
| 常用联系人                     | 开通VPN VPN配额                     | : 0                      |               |     |                     |                              |
| 人员账号管理                    | 人员姓名                            | VPN账号                    | 所属机构          | 创建人 | 创建时间                | 細作                           |
| 账号产品授权                    | 测试账号                            | 189****3785              | ⑤ 上交所技术有限责任公司 | 王祖坤 | 2021-04-01 16:10:33 | 注朝 重复密码                      |
| 机构产品权限                    | 1                               |                          |               |     | 共1条 10条/页           | ▽ < 1 > 前往 1 页               |
| VPN管理                     | 1                               |                          |               |     |                     |                              |
|                           |                                 |                          |               |     |                     |                              |
|                           |                                 |                          |               |     |                     |                              |
|                           |                                 |                          |               |     |                     |                              |
|                           |                                 |                          |               |     |                     |                              |
|                           |                                 |                          |               |     |                     |                              |
|                           |                                 |                          |               |     |                     |                              |
|                           |                                 |                          |               |     |                     |                              |
|                           |                                 |                          |               |     |                     |                              |
|                           |                                 |                          |               |     |                     |                              |
|                           |                                 |                          |               |     |                     |                              |
|                           |                                 |                          |               |     |                     |                              |
|                           |                                 |                          |               |     |                     |                              |
|                           |                                 |                          |               |     |                     |                              |
|                           |                                 |                          |               |     |                     |                              |
|                           |                                 |                          |               |     |                     |                              |
| 6                         |                                 |                          |               |     |                     |                              |

图 7.6 VPN 管理示意图